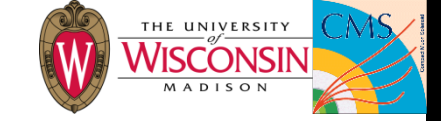

## Calo Layer-1 Online Software

Nate Woods, Tyler Ruggles University of Wisconsin—Madison

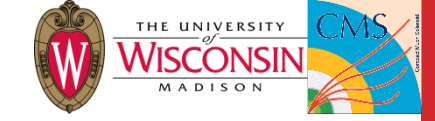

# CaloL1 SWATCH Cell

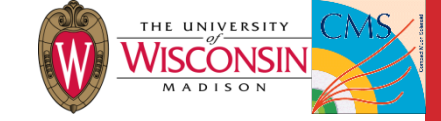

## CaloL1 and Online SW

- Make sure you have a tunnel set up to access .cms pages
  - See RCT Twiki:

https://twiki.cern.ch/twiki/bin/view/CMS/RCTOps#Accessing\_Online Cluster\_Webpage

- The L1 Page (<u>http://l1page.cms/main/FirstPage</u>) shows an overview of the status of the CALOL1 swatch cell
  - Blue rectangle: in global, gray rectangle: in local
  - To access the CALOL1 cell, click on CALOL1

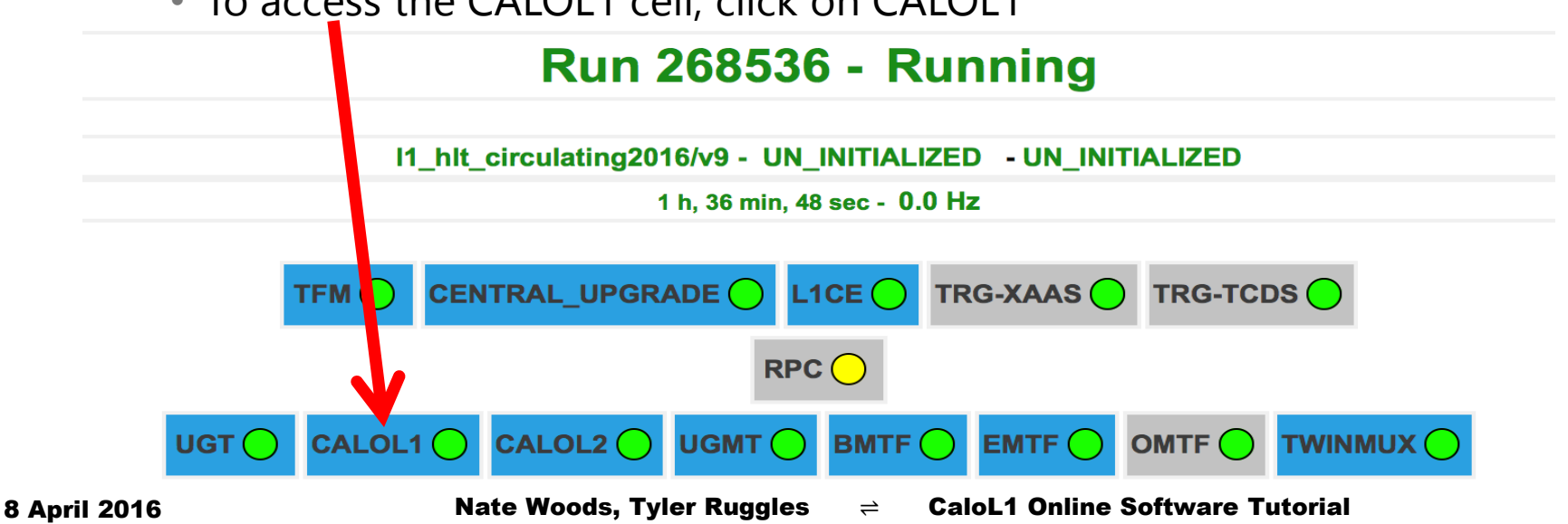

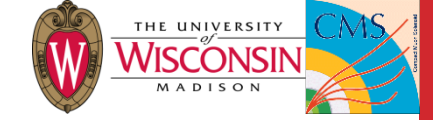

## CaloL1 swatch cell

 When the swatch cell initially loads on your browser it will usually appear unhelpful

- By clicking the left bar, options will appear to monitor the stats of the cell or change configurations
  - Operations → Run Control
  - Control Panels  $\rightarrow$  Host of selections

 $\Rightarrow$ 

**CALOL1 SWATCH Cell** Commands Default > 6 G Operations **Run Control Control Panels** About SWATCH Command sequences SWATCH Command sequences (old interface) SWATCH Commands SWATCH Commands (old interface) SWATCH Log Inspector SWATCH Masked and Disabled objects SWATCH Monitoring SWATCH Setup SWATCH State machines SWATCH System state machines Monitoring ×-. Peers DB MON

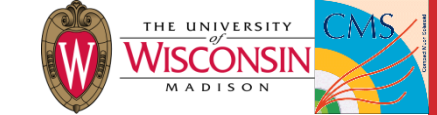

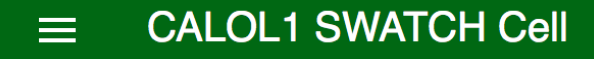

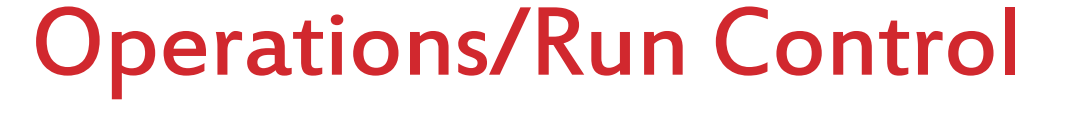

- Run Control displays current config.
  - Bold shows current State along with available Transitions that can be executed from that State
     Configura CALOL CALOL 080%1
  - Any error messages (or success notifications) from the previous transition will be printed below

| irrent config.                                                                                                    |            |
|----------------------------------------------------------------------------------------------------|------------|
| tate of the cell                                                                                                    |            |
| Configuration Key (string) CALOL1_Base_Key                                                                                                    | RUN        |
| FED Map (string)<br>0&0%1&0%2&0%3&0%4&0%5&0%6&0%7&0%8&0                                                                                                | PAUSE      |
| %9&0%10&0%11&0%12&0%13&0%14&0%15&0%1<br>6&0%17&0%18&0%19&0%20&0%21&0%22&0%23<br>&0%24&0%25&0%26&0%27&0%28&0%29&0%30&                                   | _ C        |
| Run Number (unsigned long) 268565                                                                                                    | Successful |
| Run Settings Key (string)<br>CALOL1Base_rs/v1<br>TTC Map (string)<br>{HO=0, LTC_TRG=0, LPM_RPC=0, EE+=3, EE-=3,<br>CALSTAGE1=0, CALTRIGUP=3, MUTFUP=3, |            |
| LPM_HCAL=0, TIBTID=0, DT+=0, LPM_CSC=0,<br>DT-=0, DT0=0, LPM_BRIL=0,                                                                                   |            |

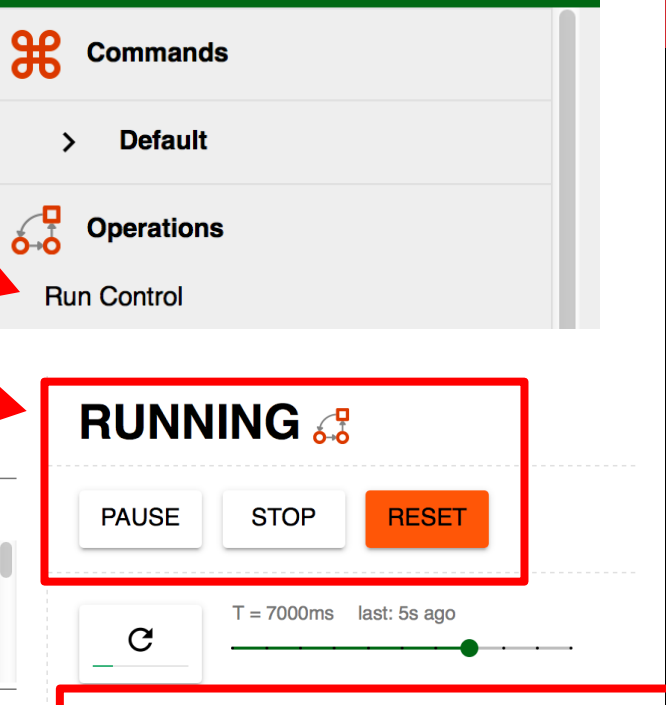

Successfully completed system FSM transition 'start'!

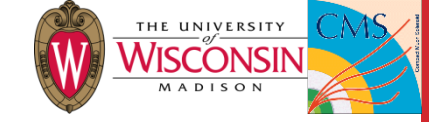

#### CaloL1 States / Transitions

- The CaloL1 swatch cell is always in a defined State or making a transitions from 1 defined State to another State
- See the schematic to the right for a diagram of:
  - States in ovals / rectangles
  - Transitions as arrows connecting various States
- Click flow chart button next to state to see this diagram

CONFIGURED 🚜

ALIGN

RESET

RESET

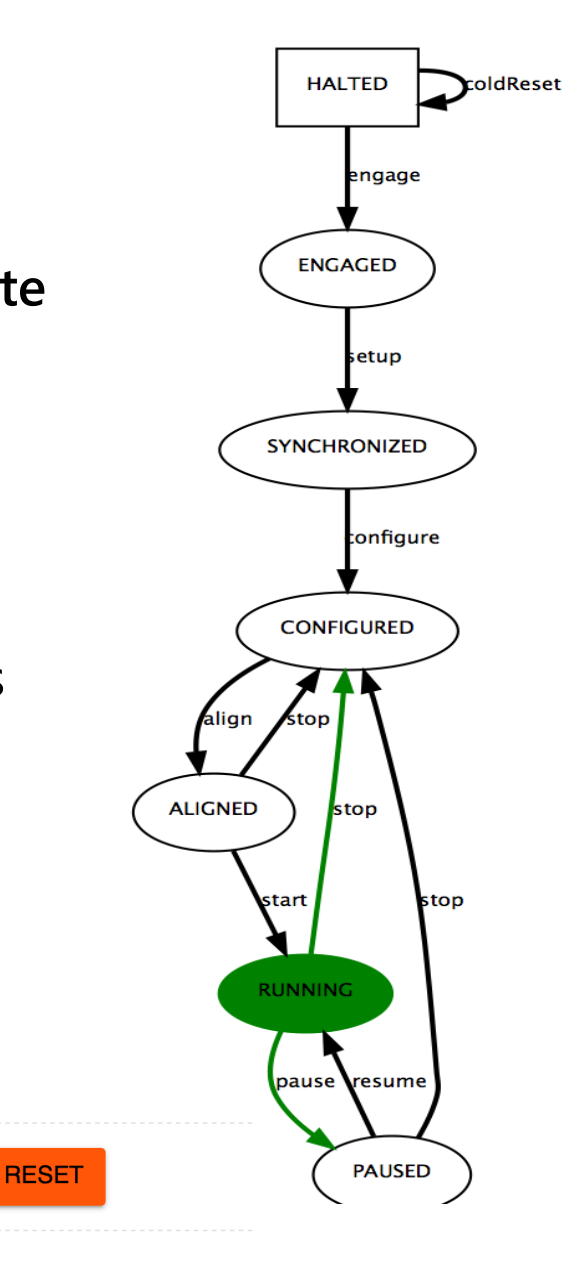

COLDRESET

HALTED 🚜

ENGAGE

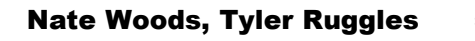

STOP

**RUNNING** 

PAUSE

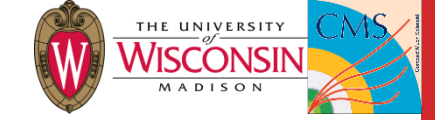

#### **Operations/Run Control**

- The settings use for the current run are displayed here:
- Configuration Key (more in DB<sup>\*</sup> section)
- The FED Map representing the included/excluded subsystems and their components
- Current run Number
- Run Settings Key (this is associated with link and tower masking, more later)

Configuration Key (string)

CALOL1\_Base\_Key

#### FED Map (string)

0&0%1&0%2&0%3&0%4&0%5&0%6&0%7&0%8&0 %9&0%10&0%11&0%12&0%13&0%14&0%15&0%1 6&0%17&0%18&0%19&0%20&0%21&0%22&0%23 &0%24&0%25&0%26&0%27&0%28&0%29&0%30&

Run Number (unsigned long)

268565

Run Settings Key (string)

CALOL1Base\_rs/v1

#### TTC Map (string)

{HO=0, LTC\_TRG=0, LPM\_RPC=0, EE+=3, EE-=3, CALSTAGE1=0, CALTRIGUP=3, MUTFUP=3, LPM\_HCAL=0, TIBTID=0, DT+=0, LPM\_CSC=0, DT-=0, DT0=0, LPM\_BRIL=0,

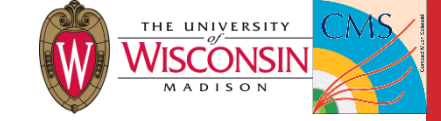

#### **Control Panels:** About

- The most helpful areas for checking the status of our system and debugging potential issues are in the Control Panels left bar
  - "About"

| Commands                                    |
|---------------------------------------------|
| > Default                                   |
| Operations                                  |
| Control Panels                              |
| About                                       |
| SWATCH Command sequences                    |
| SWATCH Command sequences (old<br>interface) |
| SWATCH Commands                             |
| SWATCH Commands (old interface)             |
| SWATCH Log Inspector                        |
| SWATCH Masked and Disabled objects          |
| SWATCH Monitoring                           |
| SWATCH Setup                                |
| SWATCH State machines                       |
| SWATCH System state machines                |
| Monitoring                                  |
| Peers                                       |
| DB                                          |
| MON                                         |

- Displays version of Trigger Supervisor on upgrade PC
- Shows date that CaloL1 code was compiled
- Shows data the cell was most recently started

|           |                                                                                                    | About info                                                                                                    | Core dumps                                                                                                    |                                                                                                    |
|-----------|----------------------------------------------------------------------------------------------------|----------------------------------------------------------------------------------------------------|----------------------------------------------------------------------------------------------------|----------------------------------------------------------------------------------------------------|
|           | TS Version:                                                                                                    | $\rightarrow$                                                                                                    | 3.3.0                                                                                                    |                                                                                                    |
|           | Compiled:                                                                                                    | $\rightarrow$                                                                                                    | 19 days ago                                                                                                    |                                                                                                    |
|           | Started:                                                                                                    | $\rightarrow$                                                                                                    | 14 days ago                                                                                                    |                                                                                                    |
| •         | Latest Warnings and Errors<br>06 Apr 2016 09:00:36.399 [140109047326464] ER<br>06 Apr 2016 09:00:36.400 [140108254664448] ER<br>06 Apr 2016 09:00:36.404 [140108244174592] ER<br>06 Apr 2016 09:00:36.408 [140109057816320] ER<br>06 Apr 2016 09:00:36.430 [140109579488256] ER<br>06 Apr 2016 09:00:36.430 [140108759488256] ER<br>06 Apr 2016 09:00:36.432 [14010810956864] ER<br>06 Apr 2016 09:00:36.440 [140109036836608] ER | ROR calol1.CTP7_Phi1 ↔<br>ROR calol1.CTP7_Phi2 ↔<br>ROR calol1.CTP7_Phi3 ↔<br>ROR calol1.CTP7_Phi3 ↔<br>ROR calol1.CTP7_Phi3 ↔<br>ROR calol1.CTP7_Phi5 ↔<br>ROR calol1.CTP7_Phi5 ↔<br>ROR calol1.CTP7_Phi5 ↔ | Command 'Check B<br>Command 'Check B<br>Command 'Check B<br>Command 'Check B<br>Command 'Check B<br>Command 'Check B<br>Command 'Check B | C Clock and BX0 Lock' returned error. Progress = 0<br>C Clock and BX0 Lock' returned error. Progress = 0<br>C Clock and BX0 Lock' returned error. Progress = 0<br>C Clock and BX0 Lock' returned error. Progress = 0<br>C Clock and BX0 Lock' returned error. Progress = 0<br>C Clock and BX0 Lock' returned error. Progress = 0<br>C Clock and BX0 Lock' returned error. Progress = 0<br>C Clock and BX0 Lock' returned error. Progress = 0<br>C Clock and BX0 Lock' returned error. Progress = 0<br>C Clock and BX0 Lock' returned error. Progress = 0 |
| Nate Wood | ● Also displayed<br>ds, Tyler Ruggles = C                                                                                                    | are the l<br>aloL1 Online S                                                                                                    | atest W<br>oftware Tu                                                                                                    | /arnings / errors                                                                                                    |

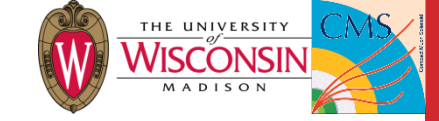

#### Control Panels: Log Inspector

- The most helpful areas for checking the status of our system and debugging potential issues are in the Control Panels left bar
  - "Log Inspector"

| Commands                                                                                                    |
|----------------------------------------------------------------------------------------------------|
| > Default                                                                                                    |
| Operations                                                                                                    |
| Control Panels                                                                                                    |
| About                                                                                                    |
| SWATCH Command sequences                                                                                                    |
| SWATCH Command sequences (old<br>interface)                                                                                                    |
| SWATCH Commands                                                                                                    |
| SWATCH Commands (old interface)                                                                                                    |
|                                                                                                    |
| SWATCH Log Inspector                                                                                                    |
| SWATCH Log Inspector<br>SWATCH Masked and Disabled objects                                                                                                    |
| SWATCH Log Inspector<br>SWATCH Masked and Disabled objects<br>SWATCH Monitoring                                                                                                    |
| SWATCH Log Inspector<br>SWATCH Masked and Disabled objects<br>SWATCH Monitoring<br>SWATCH Setup                                                                                       |
| SWATCH Log Inspector<br>SWATCH Masked and Disabled objects<br>SWATCH Monitoring<br>SWATCH Setup<br>SWATCH State machines                                                              |
| SWATCH Log Inspector<br>SWATCH Masked and Disabled objects<br>SWATCH Monitoring<br>SWATCH Setup<br>SWATCH State machines<br>SWATCH System state machines                              |
| SWATCH Log Inspector<br>SWATCH Masked and Disabled objects<br>SWATCH Monitoring<br>SWATCH Setup<br>SWATCH State machines<br>SWATCH System state machines<br>Monitoring                |
| SWATCH Log Inspector<br>SWATCH Masked and Disabled objects<br>SWATCH Monitoring<br>SWATCH Setup<br>SWATCH State machines<br>SWATCH System state machines<br>Monitoring<br>Peers       |
| SWATCH Log Inspector<br>SWATCH Masked and Disabled objects<br>SWATCH Monitoring<br>SWATCH Setup<br>SWATCH State machines<br>SWATCH System state machines<br>Monitoring<br>Peers<br>DB |

Toggle between different Loggers: CaloL1, swatch, and webpage
Much more detailed information than the return statements in the Run Control area, details on a per command basis

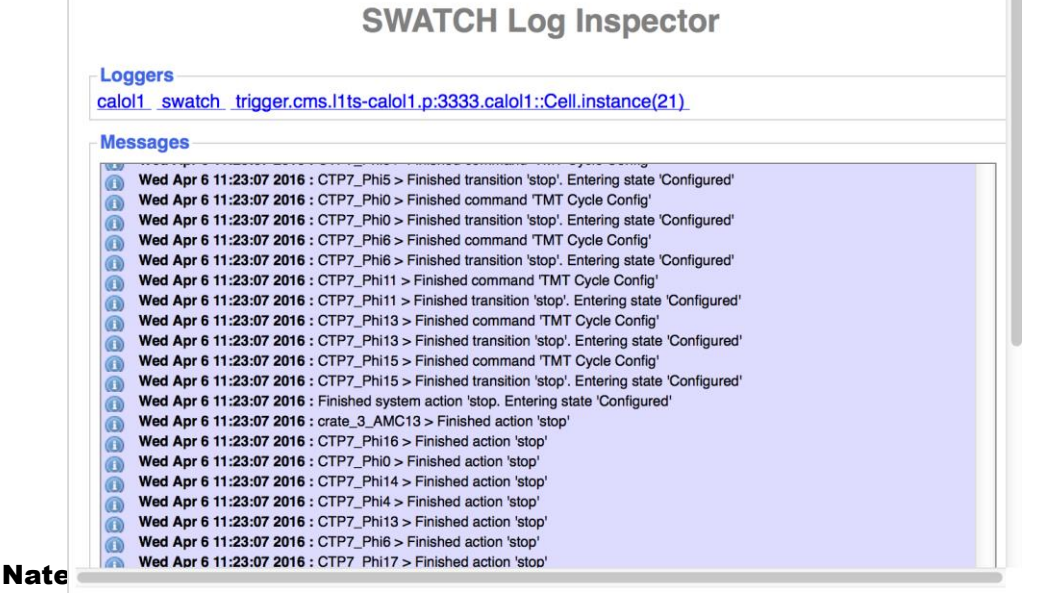

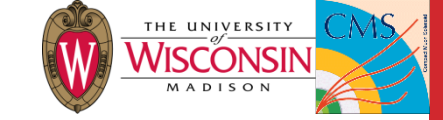

#### Control Panels: Masked and Disabled

- The most helpful areas for checking the status of our system and debugging potential issues are in the Control Panels left bar
  - "Masked and Disabled Objects"

Commands

Operations

SWATCH Comman swaTCH Comman interface) SWATCH Comman SWATCH Comman SWATCH Log Inspi SWATCH Log Inspi SWATCH Masked a SWATCH Monitorin SWATCH State ma SWATCH System s

**Control Panels** 

>

About

DB MON

8 April 2016

| • In this current run, HCAL and HF are all excluded, that could be |
|--------------------------------------------------------------------|
| seen by scrolling through the "Masked Objects – Full List"         |

SWATCH masks and enable panel

• This is not where we do link or tower masking!

| d sequences                                              |                                              |                         |                     |                                                                                                    |
|----------------------------------------------------------|----------------------------------------------|-------------------------|---------------------|----------------------------------------------------------------------------------------------------|
| d sequences (old                                         | Masking and disabling console                |                         |                     |                                                                                                    |
| ds                                                       | FED Enable Mask:<br>Clear Apply Static Masks |                         | Apply Dynamic Masks |                                                                                                    |
| ds (old interface)<br>ector<br>and Disabled objects<br>g | Message                                      | Disabled objects - Full | List                | Masked Objects - Full List<br>calol1.CTP7_Phi0.inputPorts.Pos_HCAL_LINK_00<br>calol1.CTP7_Phi0.inputPorts.Pos_HCAL_LINK_01<br>calol1.CTP7_Phi0.inputPorts.Pos_HCAL_LINK_02<br>calol1.CTP7_Phi0.inputPorts.Pos_HCAL_LINK_03                                                                                                    |
| chines<br>tate machines                                  |                                              |                         |                     | calol1.CTP7_Phi0.inputPorts.Pos_HCAL_LINK_04<br>calol1.CTP7_Phi0.inputPorts.Pos_HCAL_LINK_05<br>calol1.CTP7_Phi0.inputPorts.Pos_HCAL_LINK_06<br>calol1.CTP7_Phi0.inputPorts.Pos_HCAL_LINK_07<br>calol1.CTP7_Phi0.inputPorts.Pos_HCAL_LINK_08<br>calol1.CTP7_Phi0.inputPorts.Pos_HCAL_LINK_09<br>calol1.CTP7_Phi0.inputPorts.Pos_HCAL_LINK_09<br>calol1.CTP7_Phi0.inputPorts.Pos_HCAL_LINK_09<br>calol1.CTP7_Phi0.inputPorts.Pos_HCAL_LINK_09<br>calol1.CTP7_Phi0.inputPorts.Pos_HCAL_LINK_09<br>calol1.CTP7_Phi0.inputPorts.Pos_HCAL_LINK_01 |
|                                                          |                                              |                         |                     | calol1.CTP7_Phi0.inputPorts.Pos_HCAL_LINK_11<br>calol1.CTP7_Phi0.inputPorts.Pos_HCAL_LINK_12<br>calol1.CTP7_Phi0.inputPorts.Pos_HCAL_LINK_13<br>calol1.CTP7_Phi0.inputPorts.Pos_HF_LINK_00<br>calol1.CTP7_Phi0.inputPorts.Neg_HCAL_LINK_00<br>calol1.CTP7_Phi0.inputPorts.Neg_HCAL_LINK_00                                                                                                    |
|                                                          | Nate Woods, Tyler Ruggle                     | es ⇒ C;                 | aloL1 Online S      | o <mark>ltware Tatorial</mark>                                                                                                    |

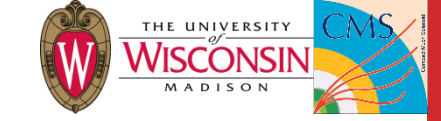

11

#### **Control Panels:** Monitoring

- The most helpful areas for checking the status of our system and debugging potential issues are in the Control Panels left bar
  - "Monitoring"

| Commands                                    |
|---------------------------------------------|
| > Default                                   |
| Operations                                  |
| Control Panels                              |
| About                                       |
| SWATCH Command sequences                    |
| SWATCH Command sequences (old<br>interface) |
| SWATCH Commands                             |
| SWATCH Commands (old interface)             |
| SWATCH Log Inspector                        |
| SWATOFT Masked and Disabled objects         |
| SWATCH Monitoring USE                       |
|                                             |
| SWATCH State machines                       |
| SWATCH System state machines                |
| Monitoring Decoy                            |
| Peers                                       |
| DB                                          |
| MON                                         |

- Monitoring provides a range of views of the system
- Default view is broken down by crate showing 6 CTP7s per crate in their associated hardware slot along with the crate's AMC13
  - For detailed information on each and the associated color coding you can scroll down...

| System           | Processors           | Object Details         | Ports        | Metrics |
|------------------|----------------------|------------------------|--------------|---------|
| Vadatech_VT895_c | prate_4 fed-id: 1358 | Vadatech_VT895_crate_3 | fed-id: 1356 |         |
|                  |                      |                        |              |         |
| 1 2 3 4 5 6 7    | 8 9 10 11 12 13      | 1 2 3 4 5 6 7 8 9 10   | 11 12 13     |         |

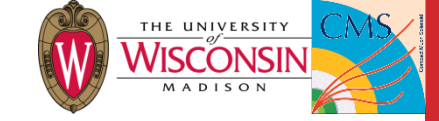

#### **Control Panels:** Monitoring

 Detailed Crate View and per-card summary seen by scrolling down from default view and expanding on of the "Processor Vadatech\_VT895\_crate\_X" crates by clicking on it

Processors Vadatech VT895 crate 3 🗸

|                                                    |                         | IDE proto D = t |               |      |         |       |       |          |     |        |
|----------------------------------------------------|-------------------------|-----------------|---------------|------|---------|-------|-------|----------|-----|--------|
| Commands                                           | Processors vadatech_V18 | 95_crate_2 V    |               |      |         |       |       |          |     |        |
| > Default                                          | Processor ID            | Slot            | Status        |      |         |       |       |          |     |        |
| Operations                                         | CTP7_Phi3               | 2               | Unknown       | Good | Unknown | ı     | NoLim | it Go    | od  | Good   |
| Control Panels                                     | CTP7_Phi4               | 3               | Unknown       | Good | Unknowr | ı     | NoLim | it Go    | od  | Good   |
| About                                              | CTP7_Phi5               | 5               | Unknown       | Good | Unknowr | ı     | NoLim | it Go    | od  | Good   |
| SWATCH Command sequences                           | CTP7_Phi6               | 8               | Unknown       | Good | Unknowr | ı     | NoLim | it Go    | od  | Good   |
| SWATCH Command sequences (old<br>interface)        | CTP7_Phi7               | 9               | Unknown       | Good | Unknowr | ı     | NoLim | it Go    | od  | Good   |
| SWATCH Commands<br>SWATCH Commands (old interface) | CTP7_Phi8               | 11              | Unknown       | Good | Unknowr | ı     | NoLim | it Go    | od  | Good   |
| SWATCH Log Inspector                               |                         |                 |               |      |         |       |       |          |     |        |
| SWATCH Monitoring                                  | TTC / DAQ 💊             |                 |               |      |         |       |       |          |     |        |
| SWATCH Setup                                       | AMC13 ID                | Crate           |               |      | Status  | tte   | evb   | slinkXp0 | am  | coorts |
| SWATCH State machines                              |                         |                 |               |      |         |       |       |          |     |        |
| SWATCH System state machines                       | crate_4_AMC13           | Vadatech_       | VT895_crate_4 |      | Error   | Error | Good  | Good     | Go  | od     |
|                                                    | crate_3_AMC13           | Vadatech_       | VT895_crate_3 |      | Error   | Error | Good  | Good     | Err | or     |
| M Peers                                            | crate_2_AMC13           | Vadatech_       | VT895_crate_2 |      | Error   | Error | Good  | Good     | Go  | od     |
|                                                    |                         |                 |               |      |         |       |       |          |     |        |
| MON                                                | Internal Links 🗸        |                 |               |      |         |       |       |          |     |        |

8 April 2016

#### Nate Woods, Tyler Ruggles $\Rightarrow$

#### CaloL1 Online Software Tutorial

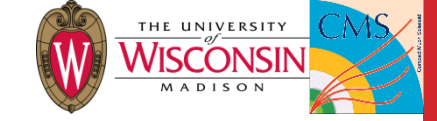

#### Control Panels: Monitoring

- For a detailed Processor view, click "Object Details" along the top, and select the processor of interest from the drop down
- Clicking any link (represented as a square under Input/Output Ports) or title under "Monitorables" will being you to a more detailed view of that object

| System          | Processors         | Object Details | Ports         | Metrics                |
|-----------------|--------------------|----------------|---------------|------------------------|
| Selected object | Component Status   | : Unknown      |               |                        |
| CTP7_Phi3       | Monitoring: Enable | d C            | T = 5000ms la | ast: 3s ago            |
| Input ports     | Monitorables       | Stub Infe      | 5             |                        |
|                 | ttc                | Path           | (             | calol1.CTP7_Phi3       |
|                 | readout            | Hardwa         | re type       | CTP7                   |
|                 | algo               | Role           | I             | _ayer1Processor        |
| Output perts    | inputPorts         | Creator        |               | calol1::CTP7Processor  |
|                 | outputPorts        | URI            | :             | 3                      |
|                 | Current estis      | Addres         | s table a     | amc-s2e10-46-02        |
|                 | No rupping a       | Crate          | •             | Vadatech_VT895_crate_2 |
|                 | No running a       | Slot           |               | 0                      |

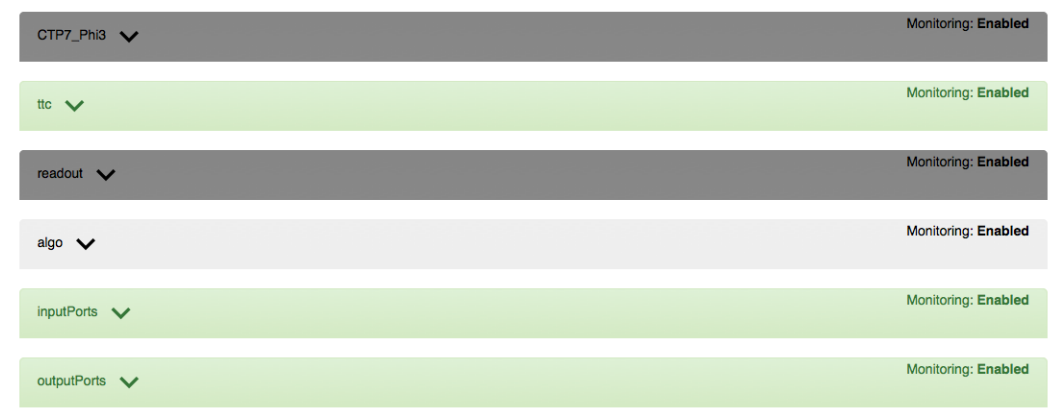

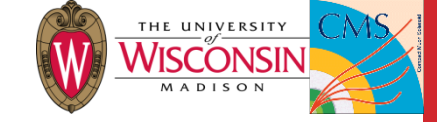

14

#### Control Panels: Monitoring

#### "Ports"

- A scrollable display of all of our input ports can be easily seen by click Ports
- The view is broken down by CTP7 iPhi region
- Again, clicking on any port (box) will take you to a detailed view of the associated metrics with that link

| Calol1 Ports Summary Status: Unknown |                          |                               |                                 |                           |           |                    |
|--------------------------------------|--------------------------|-------------------------------|---------------------------------|---------------------------|-----------|--------------------|
| System Processors                    | Object Details Ports     | Metrics                       |                                 |                           |           |                    |
| <b>C</b> T = 5000ms last: 5s ago     |                          |                               |                                 |                           |           |                    |
| CTP7 Phi0                            | CTP7 Phi1                |                               |                                 |                           |           |                    |
| input Ports                          | Input Ports              | Input Port Details            | Click link for d                | letails                   |           |                    |
| Dutput Ports                         | Output Ports             | CTP7_Phi0 🗸                   |                                 |                           | M         | Nonitoring: Enable |
|                                      |                          | Port ID One Monitoria         | ng Masked Tower Mask BX0 Errors | Checksum Errors crcErrors | isAligned | isLocked           |
|                                      | (                        | Pos_ECAL_LINK_00 Good Enabled | False 🛑 0 🛑 0                   | 0 0                       | 🛑 true    | 🛑 true             |
| CTP7_Phi2<br>Input Ports             | CTP7_Phi3<br>Input Ports | Pos_ECAL_LINK_01 Good Enabled | False 🛑 0 🛑 0                   | • 0 • 0                   | 🛑 true    | 🛑 true             |
| Outout Ports                         | Output Ports             | Pos_ECAL_LINK_02 Good Enabled | False 🛑 0 🛑 0                   | 0 0                       | 🛑 true    | 🔵 true             |
|                                      |                          | Pos_ECAL_LINK_03 Good Enabled | False 🛑 0 🛑 0                   | 0 0                       | 🛑 true    | 🛑 true             |
|                                      |                          | Pos_ECAL_LINK_04 Good Enabled | False 0 0                       | 0 0                       | 🔵 true    | 🛑 true             |
| April 2016                           | Nate Woods, Ty           | ler Ruggles                   | .1 Online Software              | e Tutorial                |           |                    |

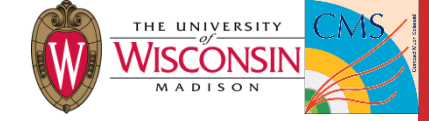

## **Control Panels:** Monitoring

- Object Details → AMC13 details
- Some important details can be found here:
  - Is the CaloL1 system experiencing back pressure from other systems?
  - Error counters for TTC related metrics
    - Some error conditions are not well chosen for CaloL1. In particular, a handful of bc0Errors isn't worrying

| ttc 🗸              |            |                     |            | Monito                   | ring: Enabled        |
|--------------------|------------|---------------------|------------|--------------------------|----------------------|
| Metric ID          | Value      | Last updated (UTC)  | Monitoring | Error<br>Condition       | Warning<br>Condition |
| resyncCount        | 1090519040 | 2016-04-08 08:00:46 | Enabled    | N/A                      | N/A                  |
| ttcDoubleBitErrors | 0          | 2016-04-08 08:00:46 | Enabled    | >0                       | N/A                  |
| ttcSingleBitErrors | 0          | 2016-04-08 08:00:46 | Enabled    | > 0                      | N/A                  |
| bc0Errors          | 0          | 2016-04-08 08:00:46 | Enabled    | > 0                      | N/A                  |
| bc0Counter         | 61296      | 2016-04-08 08:00:46 | Enabled    | N/A                      | N/A                  |
| clkFreq            | 40079000   | 2016-04-08 08:00:46 | Enabled    | < 3.99e+07 or > 4.01e+07 | N/A                  |

| elected object rate_2_AMC13 | Component Status:<br>Good<br>Monitoring: Enabled<br>Monitorables<br>ttc<br>evb | C<br>Stub Info<br>Path<br>FedId | T = 5000ms last: 4s<br>calol1.crate_2_AM0<br>1354            | ago<br>              |
|-----------------------------|--------------------------------------------------------------------------------|---------------------------------|--------------------------------------------------------------|----------------------|
|                             | amenorts                                                                       | Creator                         | swatch::amc13::AM                                            | IC13Manager          |
|                             | Current action                                                                 | URI_T1                          | chtcp-2.0://ctrl-<br>s2c16-10-01:10203<br>s2e10-46-13-t1:500 | ?target=amc-<br>01   |
|                             |                                                                                | URI_T2                          | chtcp-2.0://ctrl-<br>s2c16-10-01:10203<br>s2e10-46-13-t2:500 | ?target=amc-<br>01   |
|                             |                                                                                | T1<br>address<br>table          | file:///opt/cactus/etc<br>/AMC13XG_T1.xml                    | /amc13               |
|                             |                                                                                | T2<br>address<br>table          | file:///opt/cactus/etc<br>/AMC13XG_T2.xml                    | /amc13               |
|                             |                                                                                | Crate                           | Vadatech_VT895_c                                             | erate_2              |
|                             |                                                                                |                                 | Mc                                                           | onitoring: Enabled   |
| Value                       | Last updated (UTC)                                                             | Monito                          | ring Error<br>Condition                                      | Warning<br>Condition |
| 0                           | 2016-04-08 08:01:47                                                            | Enabled                         | N/A                                                          | N/A                  |
| 0                           | 2016-04-08 08:01:47                                                            | Enabled                         | i N/A                                                        | N/A                  |
| 0                           | 2016-04-08 08:01:47                                                            | Enabled                         | i N/A                                                        | N/A                  |
| 0                           | 2016-04-08 08:01:47                                                            | Enabled                         | N/A                                                          | N/A                  |
|                             |                                                                                |                                 |                                                              |                      |

Enabled

Enabled

Enabled

Enabled

Enabled

Enabled

Enabled

N/A

N/A

N/A

N/A

== 0

N/A

N/A

N/A

N/A

== 0

N/A

N/A

== 1

N/A

1578106881

0

0

1

true

true

false

2016-04-08 08:01:47

2016-04-08 08:01:47

2016-04-08 08:01:47

2016-04-08 08:01:47

2016-04-08 08:01:47

2016-04-08 08:01:47

2016-04-08 08:01:47

Selecter crate\_

slinkXp0 🗸

Metric ID

packetsSent

eventsSent wordsSent events

backPressureTime

packetsReceived

words

linkUp

initialized

revision

backPressure

8 April 2016

**Nate Woods, Tyler Ruggles** 

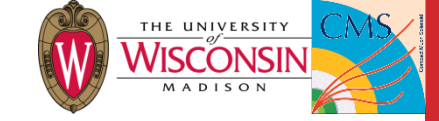

#### **Control Panels:** Input Port Details

Input Port Details is where we will do the majority of our diagnosing

- Tower Mask: hex number specifying which towers are masked (more later)
- BX0 Errors: Number of mismatches between bunch crossing zero signal received on the link, and that propagated by TTC (40 MHz)
- Checksum Errors: number of times the link received the wrong information
- crc Errors: ignore for now
- isAligned: did the link align initially?
- isLocked: is the link currently locked and in sync?
- Everything should always be green. Input Po
- O(a few) Checksum/BX0 errors will not cause an alarm
  - "warning" at 1000
  - "error" at 5000

| n. | Input Port Detai | ls     |            |        |            |            |                 |           |           |                     |
|----|------------------|--------|------------|--------|------------|------------|-----------------|-----------|-----------|---------------------|
|    | CTP7_Phi0 🗸      |        |            |        |            |            |                 |           | Μ         | lonitoring: Enabled |
|    | Port ID          | Status | Monitoring | Masked | Tower Mask | BX0 Errors | Checksum Errors | crcErrors | isAligned | isLocked            |
|    | Pos_ECAL_LINK_00 | Good   | Enabled    | False  | 0          | 0          | 0               | 0         | true      | true                |
|    | Pos_ECAL_LINK_01 | Good   | Enabled    | False  | 0          | 0          | 0               | 0         | 🔵 true    | 🛑 true              |
|    | Pos_ECAL_LINK_02 | Good   | Enabled    | False  | • •        | 0          | 0               | 0         | 🔵 true    | 🛑 true              |
|    | Pos_ECAL_LINK_03 | Good   | Enabled    | False  | • •        | 0          | 0               | 0         | 🔵 true    | 🛑 true              |
|    | Pos_ECAL_LINK_04 | Good   | Enabled    | False  | • •        | 0          | 0               | 0         | true      | 🛑 true              |

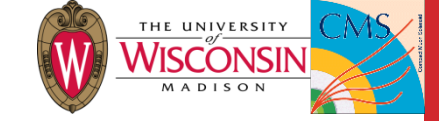

# Run Settings and Masking

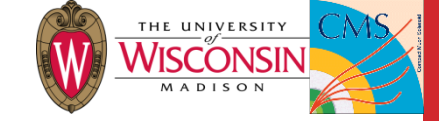

#### SWATCH Database

- Configuration parameters, run settings, and masks are set in the online database
- Keys select one or more modules specifying parameters
- Modules are stored as xml files
  - To change a parameter or mask, download the xml file, edit it, upload it as a new module, and make a new key
  - ... and tell the L1DOC to use your new key
  - ... and put it on this TWiki
- Make changes via the Level 1 Configuration Editor (L1CE)
  - From L1 Page, click DataBase→L1 Configuration Editor
- Hardware is described in a JSON format (hopefully will never change)

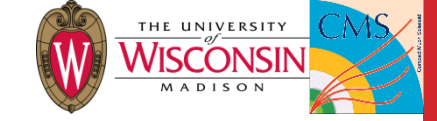

## Tables (types of keys/modules)

- CALOL1\_RS
  - Run settings, including masks
- CALOL1\_RS\_KEYS
  - Keys that specify which CALOL1\_RS files to use
- CALOL1\_ALGO
  - Not currently used. Will eventually contain LUTs
- CALOL1\_HW
  - Hardware description (JSON)
- CALOL1\_INFRA
  - Configuration parameters that should be transferred offline
- CALOL1\_KEYS
  - Specify ALGO, HW, and INFRA files to use

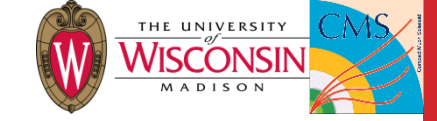

```
<infra id="calol1">
  <context id="processors">
       <param id="alignBX" type="uint">54</param>
       <param id="alignSubBX" type="uint">4</param>
       <param id="DAQDelayLineDepth" type="uint">435</param>
       <param id="tmtCycleConfig" type="uint">0</param>
       <param id="exampleVector" type="vector:uint">0, 1, 2</param>
  </context>
  <context id="dagttcs">
    <param id="bcnOffset" type="uint">3433</param>
    <param id="slinkMask" type="uint">1</param>
    <param id="localTTC" type="bool">false</param>
    <param id="ocrCmd" type="uint">8</param>
    <param id="resyncCmd" type="uint">4</param>
  </context>
</infra>
```

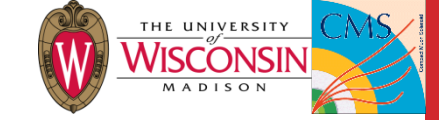

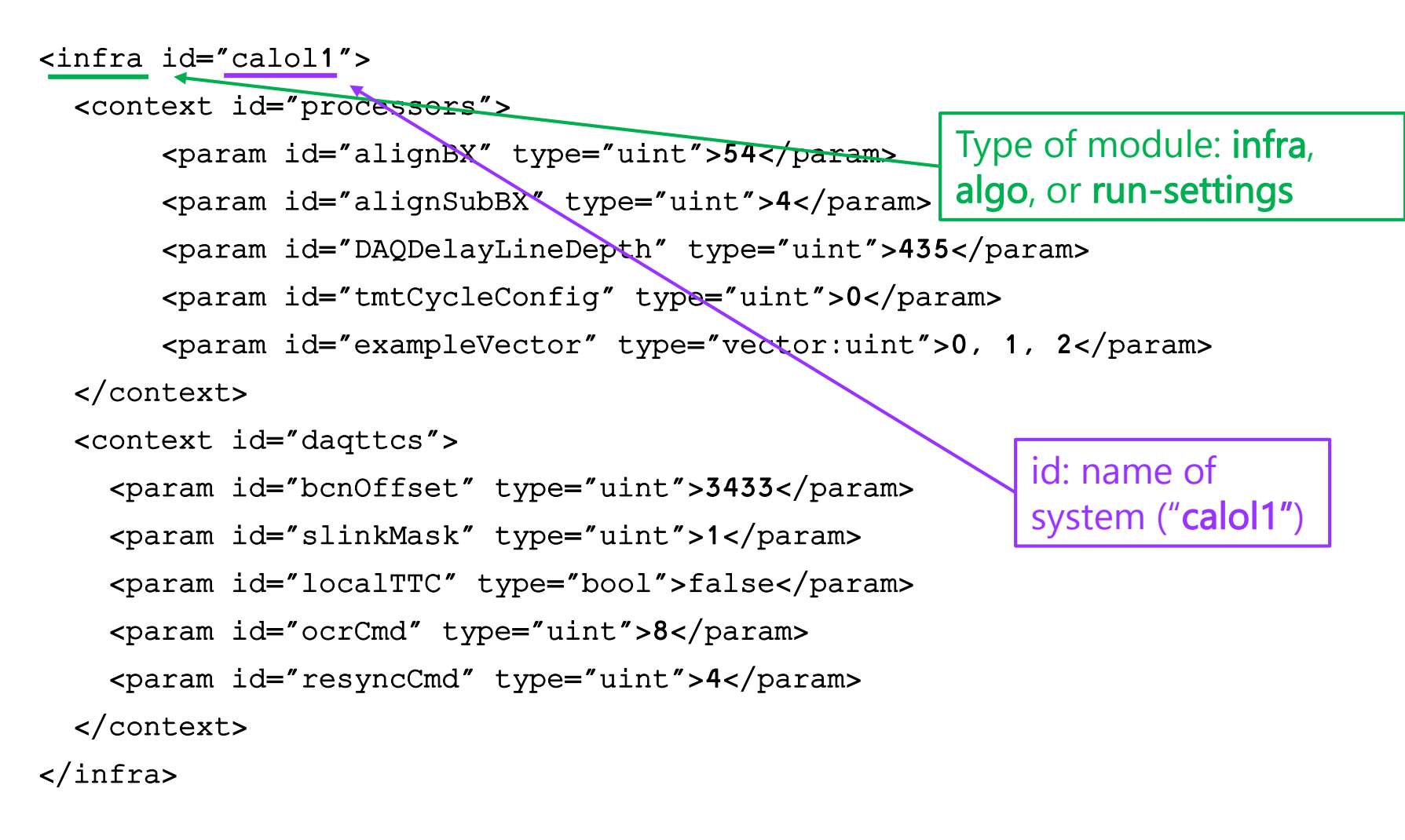

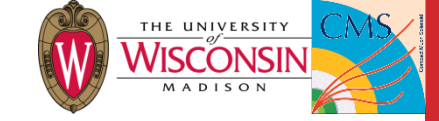

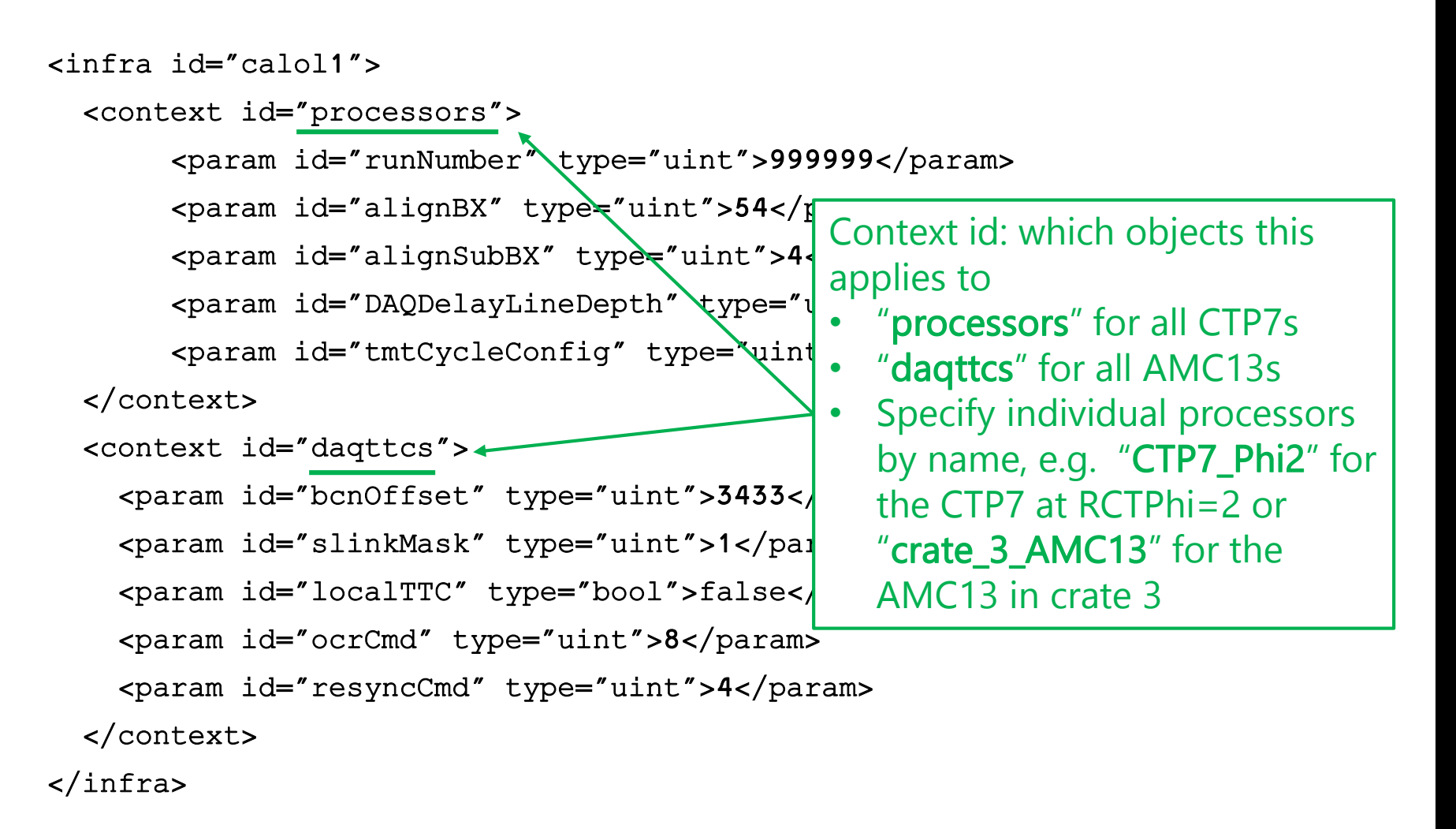

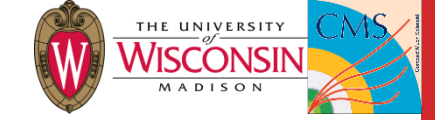

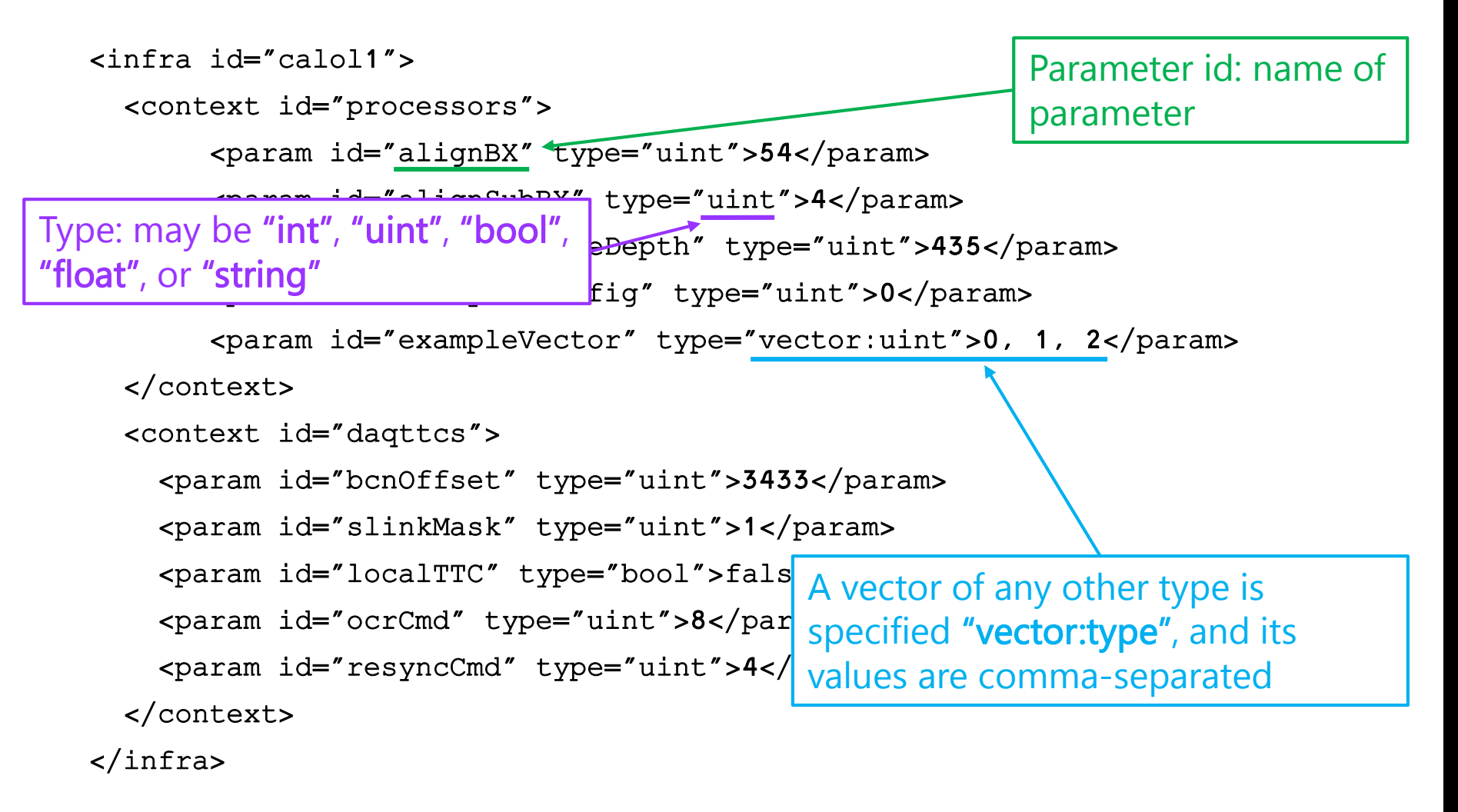

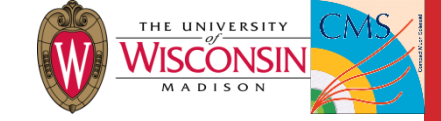

#### Parameter Miscellany

- LUTs use the table type, detailed <u>here</u>
- If multiple commands have parameters with the same name, they can be differentiated with the "cmd" subtag
  - <param id="varName" cmd="commandName" type=...>
- Each XML can only have one module, but can have multiple contexts
- Full XML file documentation <u>here</u>

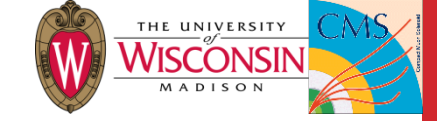

## Link Masking

- Link masks are specified in XML modules similar to the parameter files
- Specify which CTP7 via the context, and the individual link by name (example on next slide)
- If you forget the syntax, the base link mask module CALOL1\_RS/StaticLinkMask has several examples as comments
- Masking a link zeros its TPs, disables its monitoring, and allows the trigger to configure even though it's bad
- The error message in the CaloL1 cell (also sent to DAQ) says exactly which link(s) failed

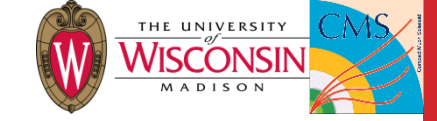

#### Link Mask XML Example

```
<run-settings id="calol1">
  <context id="CTP7_Phi0">
    <mask id="inputPorts.Pos_ECAL_LINK_10" />
  </context>
  <context id="CTP7_Phi7">
    <mask id="inputPorts.Neg_HCAL_LINK_11" />
    <mask id="inputPorts.Neg_HF_LINK_00" />
  </context>
</run-settings>
```

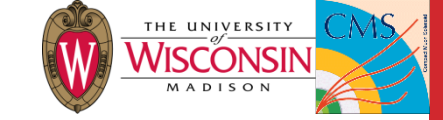

#### Link Mask XML Example

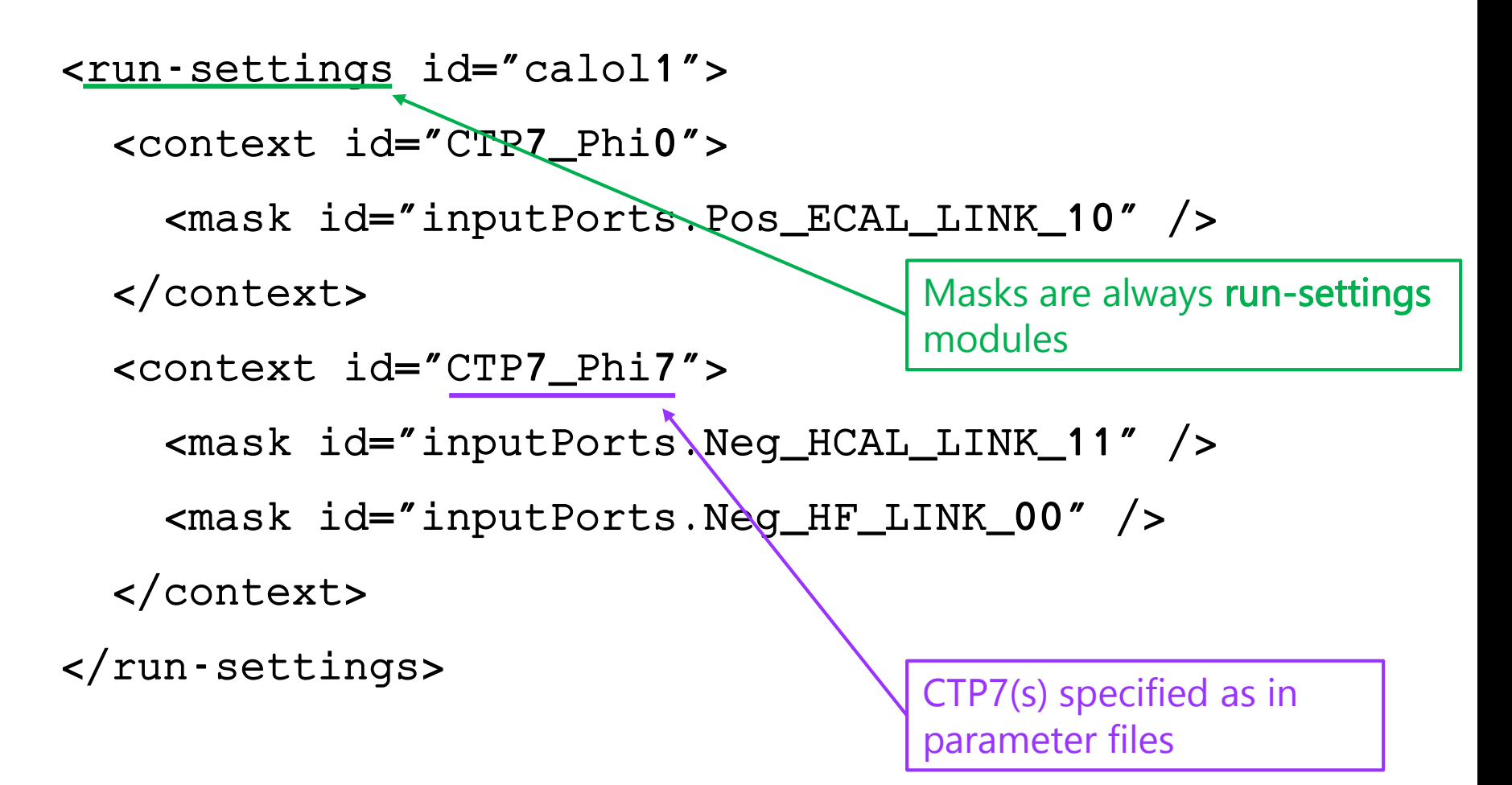

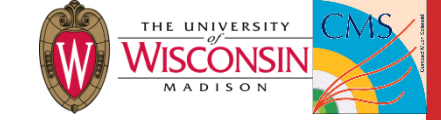

#### Link Mask XML Example

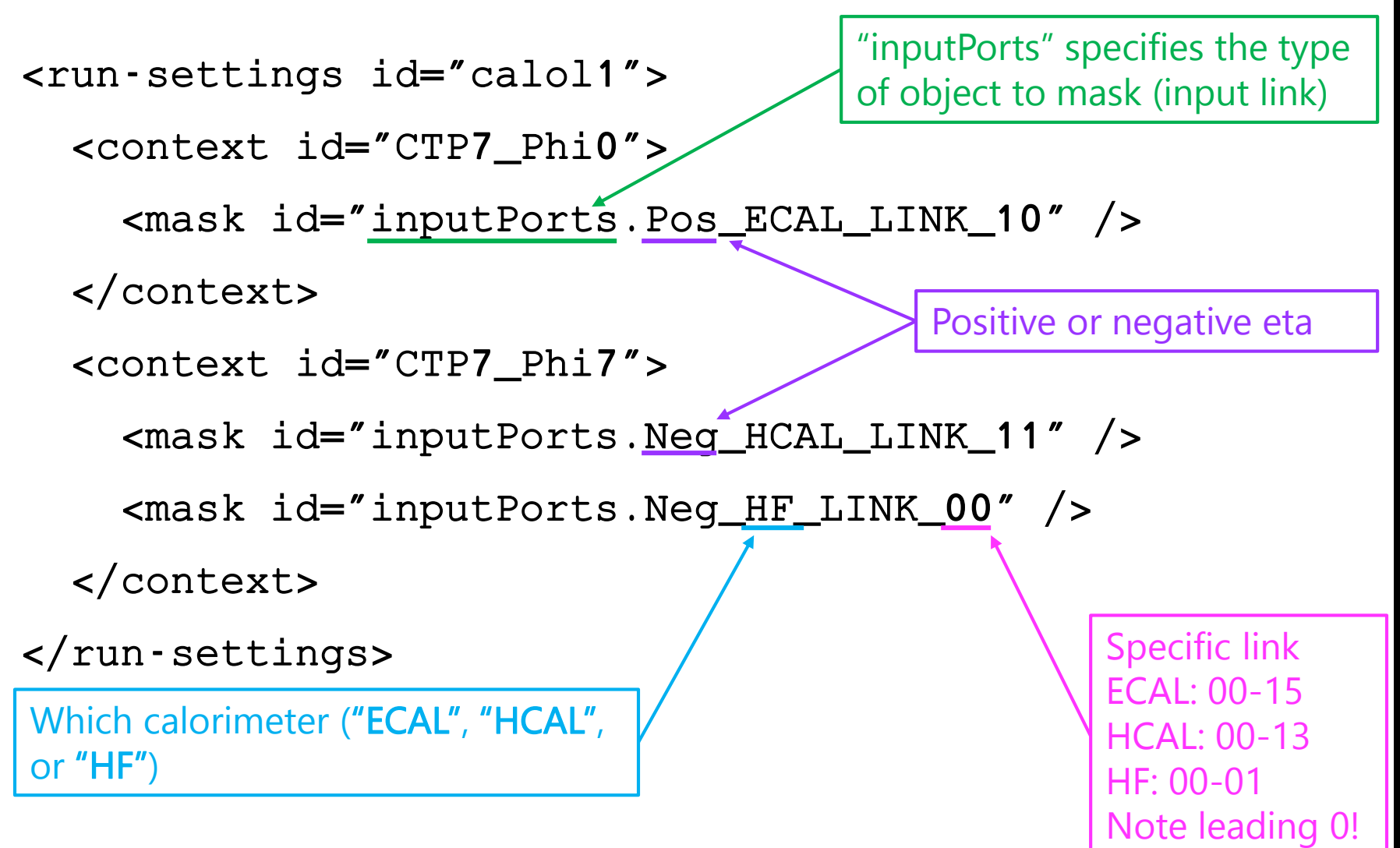

 $\rightleftharpoons$ 

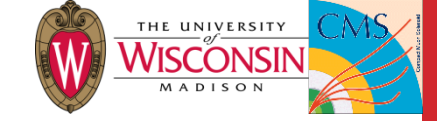

#### **Tower Masking**

- Maybe some day SWATCH will have a unified system for tower masking. Until then, masks are passed as parameters
- Each link's mask is an 8-bit (ECAL/HCAL) or 11-bit (HF) number where each bit is one tower
  - ... except for ECAL links 8, 9, 11, and 12, which cover only 4
- Overall mask for a CTP7 is two vectors of 32 unsigned ints
  - One for +eta, one for –eta
  - 16 ECAL links, then 14 HCAL links, then 2 HF links
- Reminder: calo tower map <u>here</u>

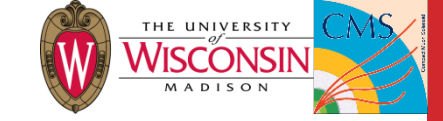

#### **Reminder: Calo Tower Map**

- CTP7 specified by "GCT Phi"
- Tower specified by iEta (plus or minus), iPhi
- Ignore blue, red, and gray numbers

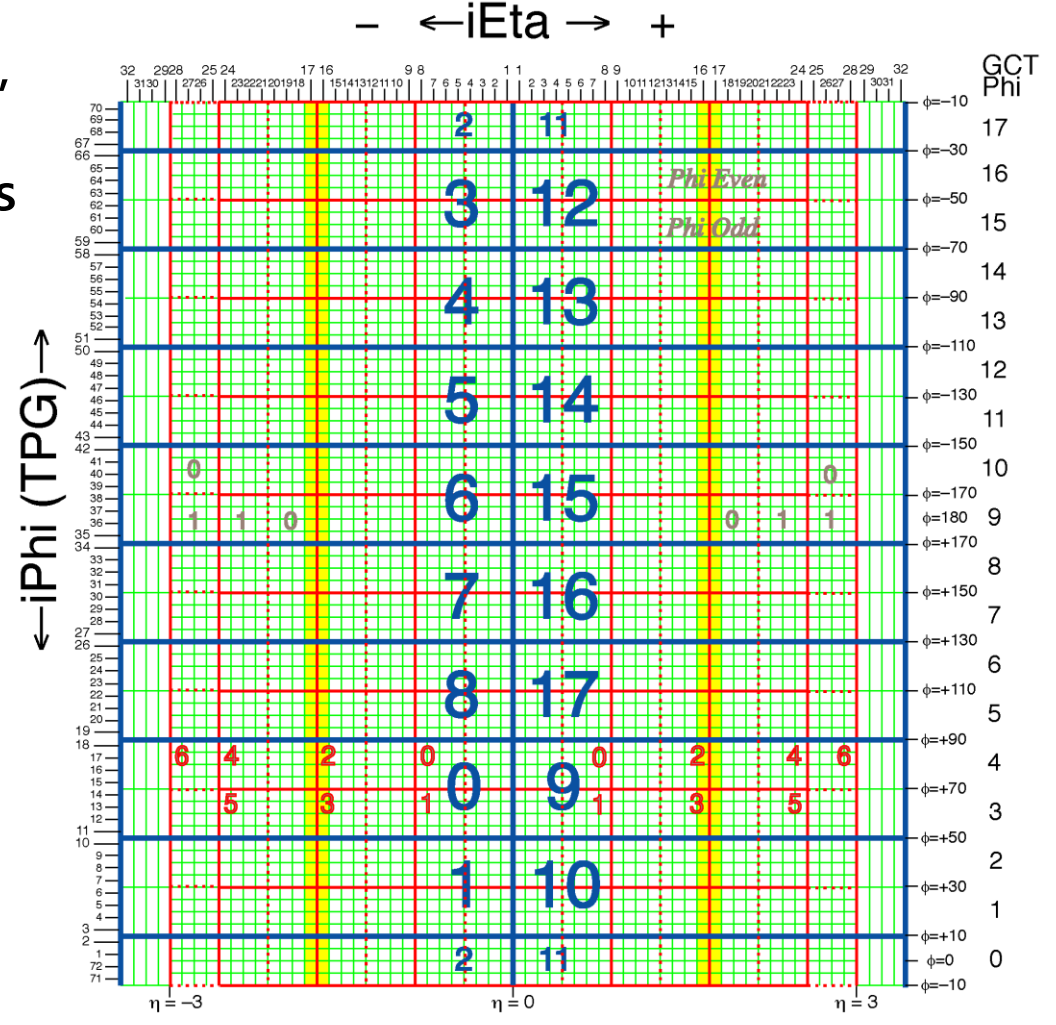

⇒

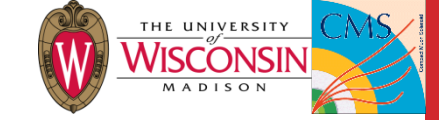

## ECAL Link/Tower Mapping

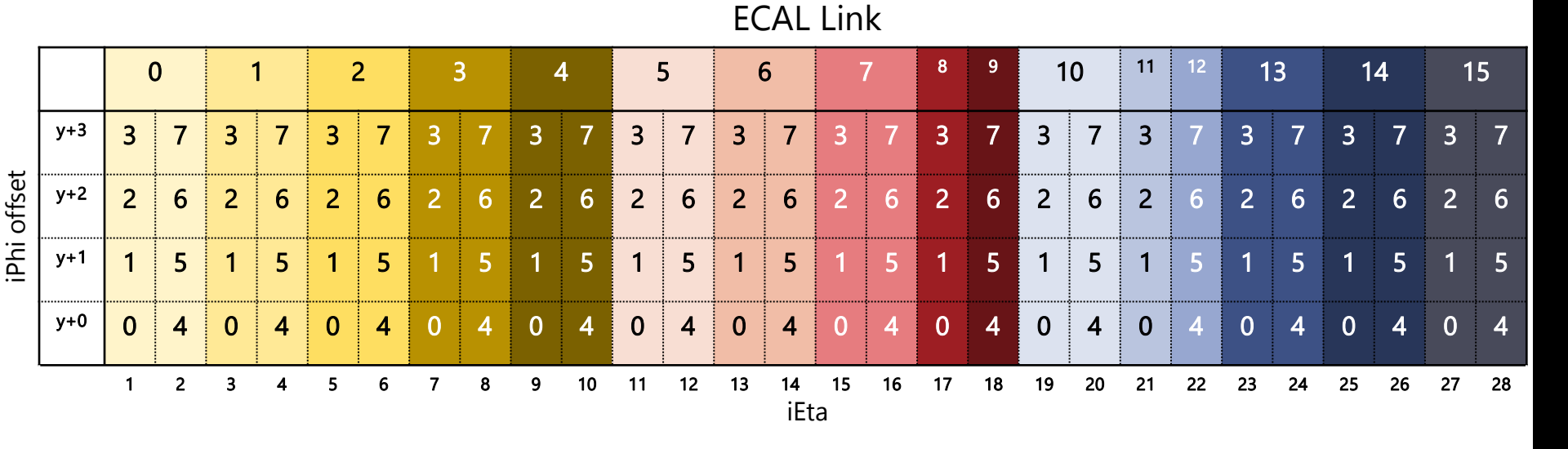

Note pairs of 4-tower links Links 9 and 13 still use towers 4-7

8 April 2016

31

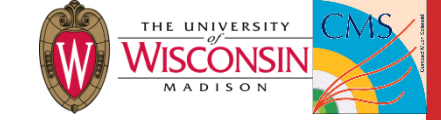

## HCAL Link/Tower Mapping

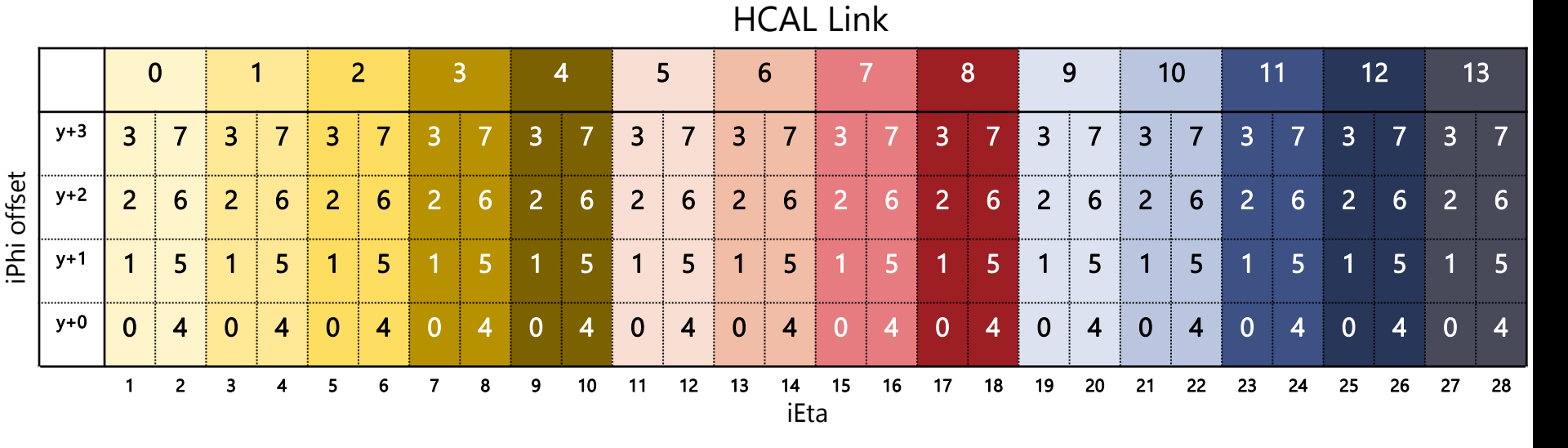

HCAL links are the 16<sup>th</sup>-29<sup>th</sup> items in the vector of tower masks So HCAL link 7 is vector entry 23

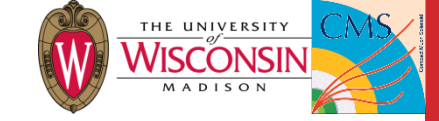

## HF Link/Tower Mapping

- 30<sup>th</sup> and 31<sup>st</sup> entries in vector
  - Link 0 (30): A, link 1 (21): B
- 11 bits each

| Bit | iEta        |
|-----|-------------|
| 0   | 30          |
| 1   | 31          |
| 2   | 32          |
| 3   | 33          |
| 4   | 34          |
| 5   | 35          |
| 6   | 36          |
| 7   | 37          |
| 8   | 38          |
| 9   | 39          |
| 10  | 40(A)/41(B) |

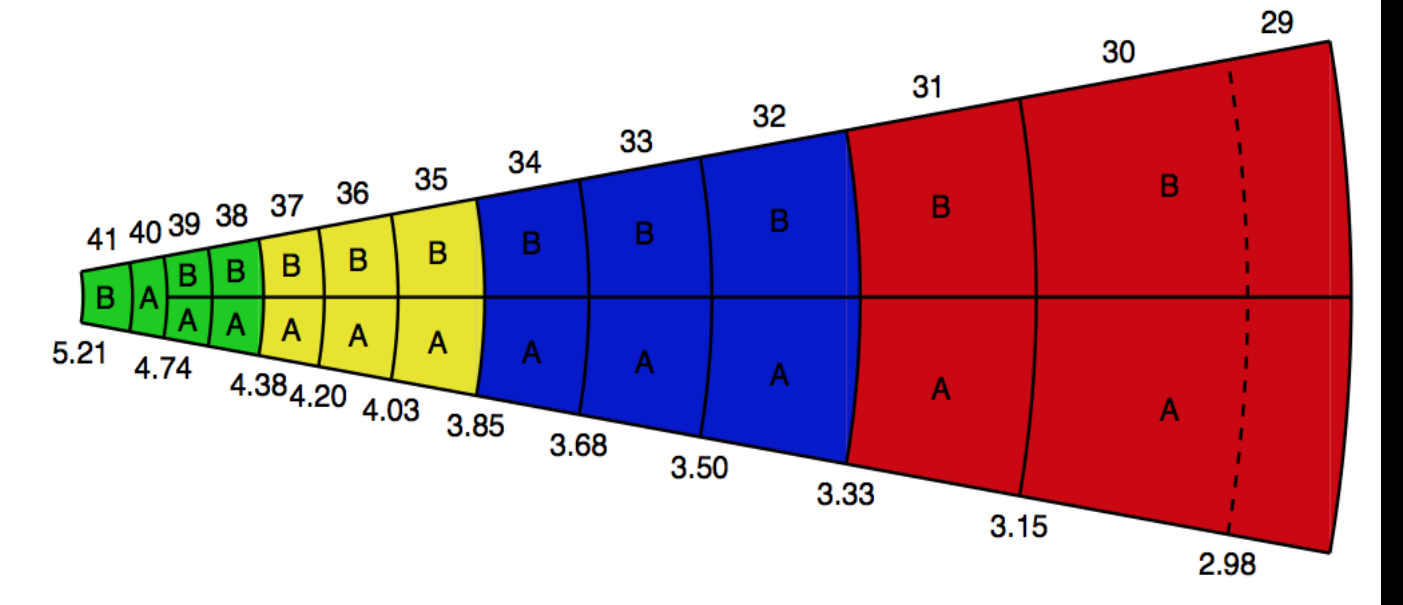

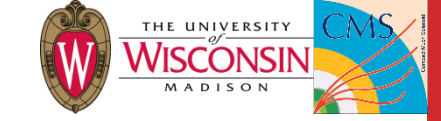

#### **Tower Mask XML Example 1**

Beam splash mask with all towers masked except iEta=±1

```
<run-settings id="calol1">
```

```
<context id="processors">
```

<param id="towerMaskPosEta" type="vector:uint">0xF0, 0xFF, 0xFF, 0x

<param id="towerMaskNegEta" type="vector:uint">0xF0, 0xFF, 0xFF, 0x

</context>

</run-settings>

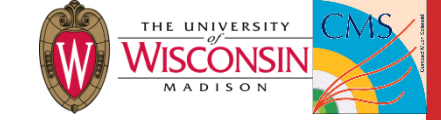

#### Tower Mask XML Example 2

• Mask ECAL tower at iEta=-12, iPhi=53

<run-settings id="calol1">

<context id="CTP7\_Phi13">

<param id="towerMaskPosEta" type="vector:uint">0x00, 0x00, 0x00, 0x00, 0x00, 0x00, 0x00, 0x00, 0x00, 0x00, 0x00, 0x00, 0x00, 0x00, 0x00, 0x00, 0x00, 0x00, 0x00, 0x00, 0x00, 0x00, 0x00, 0x00, 0x00, 0x00, 0x00, 0x00, 0x00, 0x00, 0x000, 0x000, 0x00, 0x00, 0x00, 0x00, 0x00, 0x00, 0x000, 0x000

<param id="towerMaskNegEta" type="vector:uint">0x00, 0x00, 0x00, 0x00, 0x00, 0x40, 0x00, 0x00, 0x00, 0x00, 0x00, 0x00, 0x00, 0x00, 0x00, 0x00, 0x00, 0x00, 0x00, 0x00, 0x00, 0x00, 0x00, 0x00, 0x00, 0x00, 0x00, 0x00, 0x00, 0x00, 0x000, 0x000, 0x00, 0x00, 0x00, 0x00, 0x00, 0x00, 0x000, 0x000

</context>

</run-settings>

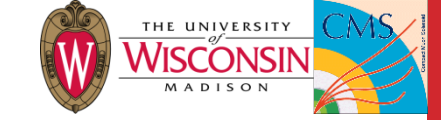

#### Tower Mask XML Example 2

• Mask ECAL tower at iEta=-12, iPhi=53

<run-settings id="calol1">

<context id="CTP7\_Phi13">

<param id="towerMaskPosEta" type="vector:uint">0x00, 0x00, 0x00, 0x00, 0x00, 0x00, 0x00, 0x00, 0x00, 0x00, 0x00, 0x00, 0x00, 0x00, 0x00, 0x00, 0x00, 0x00, 0x00, 0x00, 0x00, 0x00, 0x00, 0x00, 0x00, 0x00, 0x00, 0x00, 0x00, 0x00, 0x000, 0x000, 0x00, 0x00, 0x00, 0x00, 0x00, 0x00, 0x000, 0x000

</context>
</run-settings>  $iPhi=53 \rightarrow CTP7_Phi13$   $iEta=\pm 12 \rightarrow link 5 (zero-indexed!)$   $6^{th} tower \rightarrow binary mask 01000000 \rightarrow hex tower mask 0x40$ 

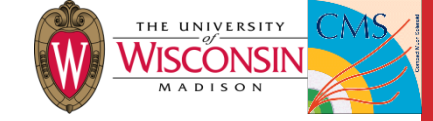

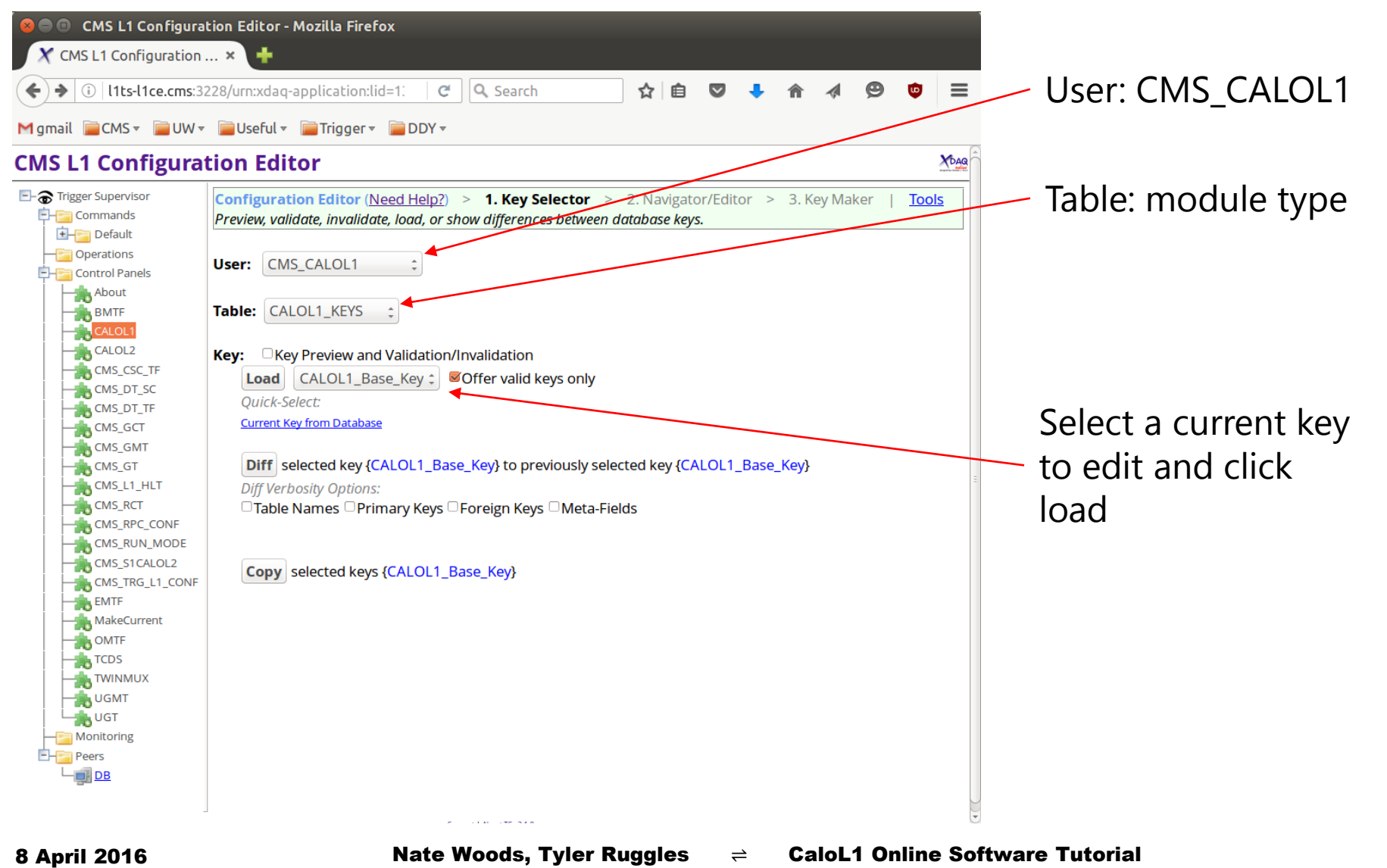

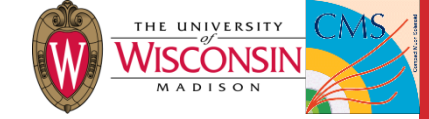

| CMS L1 Configuration                                                                                                    | on Editor - Mozilla Firefox                                                                                                    |                                                                                                    |                        |
|----------------------------------------------------------------------------------------------------|----------------------------------------------------------------------------------------------------|----------------------------------------------------------------------------------------------------|------------------------|
| ( i l1ts-l1ce.cms:3228/ur                                                                                                    | n:xdaq-application:lid=13/Default?_sessio                                                                                                    | C 🔍 Search 🔄 🔂 🖨 🗸 😕 😨 🚦                                                                                                    | =                      |
| Mgmail                                                                                                    | 📕 Useful 🔻 📄 Trigger 🔻 📄 DDY 🔻                                                                                                    |                                                                                                    | Check box to edit      |
| CMS L1 Configurati                                                                                                    | on Editor                                                                                                    | XP                                                                                                    |                        |
| Trigger Supervisor  Trigger Supervisor  Trige                                                                                                    | Configuration Editor (Need Help?) >         Browse or edit buffer content and/or-system         Buffer:       □ Edit         - : StaticLinkMask/v1 [CALOL1_RS]         ↑ Up 1 Level ← Prev Node → Next | 1. Key Selector > 2. Navigator/Editor > 3. Key Maker   Tools<br>am settings.                                                                                                    |                        |
| BMTF                                                                                                    | Field                                                                                                    | Buffer                                                                                                    |                        |
|                                                                                                    | ID<br>[ <u>CALOL1_RS_KEYS</u> , CALOL1_RS_KEYS]                                                                                                    | StaticLinkMask/v1                                                                                                    |                        |
| CMS_DT_SC                                                                                                    | DESCRIPTION                                                                                                    | Static Link Mask                                                                                                    |                        |
| CMS_DT_TF                                                                                                    | AUTHOR                                                                                                    |                                                                                                    |                        |
|                                                                                                    | CREATION_DATE                                                                                                    | 2016-03-23T14:46:26.034899Z                                                                                                    |                        |
| CMS_GM1<br>CMS_GT<br>CMS_L1_HLT<br>CMS_RCT<br>CMS_RPC_CONF<br>CMS_RUN_MODE<br>CMS_SICALOL2<br>CMS_TRG_L1_CONF<br>CMS_TRG_L1_CONF<br>CMS_TRG_L1_ | CONF                                                                                                    | <pre><run-settings id="calol1"> <!-- Some static masking examples. Remove comment tags to enable masks--> <!-- <context id="CTP7_Phi0"-->&gt; <!-- <context id="CTP7_Phi0"-->&gt; <!-- <mask id="inputPorts.Neg_ECAL_LINK_09" /-->&gt; <!-- <mask id="inputPorts.Pos_ECAL_LINK_10" /-->&gt; <!-- <mask id="inputPorts.Neg_HCAL_LINK_11" /-->&gt; _<!--_ <mask id="inputPorts_Pos_HCAL_LINK_12" /--> -&gt; _<!--_ <mask id="inputPorts_Pos_HCAL_LINK_12" /--> -&gt; _<!--_ <mask id="in</td--><td>Click to save full XML</td></run-settings></pre> | Click to save full XML |
|                                                                                                    |                                                                                                    |                                                                                                    |                        |

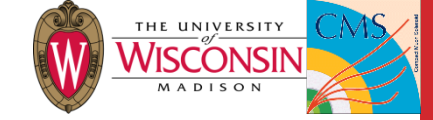

| 😣 🖱 🔍 CMS L1 Configuration Edi                                                                                                  | itor - Mozilla Firefox                                                                                                    |                                                                                   |                        |
|----------------------------------------------------------------------------------------------------|----------------------------------------------------------------------------------------------------|-----------------------------------------------------------------------------------|------------------------|
| X CMS L1 Configuration ×                                                                                                    | +                                                                                                    |                                                                                   | Your name and          |
| ( i l1ts-l1ce.cms:3228/urn:xdat                                                                                                 | q-application:lid=13/Default?_sessionid_=0x7f53ac                                                                                                | C Q Search                                                                        | press Enter            |
| CMS I 1 Configuration                                                                                                    | Editor                                                                                                    | XDAQ                                                                              |                        |
|                                                                                                    | Configuration Editor (Need Help?) > <u>1. Key Sel</u><br>Browse or edit buffer content and/or system settings.<br>Buffer: Setit Your name: Bucky | lector > 2Navigator/Editor > 3. Key Maker Tools                                   |                        |
| Control Panels                                                                                                    | : AnAwesomeMask/v1 [CALOL1_R5]     T Up 1 Level ← Prev Node → Next Node     Show Exported                                                        | Node is modified. Revert There are 1 queued changes (1 Buf, 0 Sys). Flush Discard | "Flush" anything       |
| CALOL2                                                                                                    | Field<br>ID<br>[ <i>CALOL1_RS_KEYS</i> , CALOL1_RS_KEYS]                                                                                         | Buffer AnAwesomeMask/v1                                                           | form often             |
|                                                                                                    | DESCRIPTION<br>AUTHOR                                                                                                    | A mask to rock your face! Bucky Dots DA DETISION FEATER                           |                        |
| CMS_GT<br>CMS_L1_HLT<br>CMS_RCT<br>CMS_RCCONF<br>CMS_RUN_MODE<br>CMS_SICALOL2<br>CMS_TRG_L1_CONF<br>CMSF<br>MakeCurrent<br>CMSF | CONF                                                                                                    | <pre></pre>                                                                       | Name for<br>module/key |
| Select a<br>upload                                                                                                    | and<br>XML                                                                                                    | Click "3. Key Maker"<br>to continue                                               | Verbose<br>description |

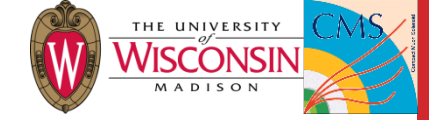

| 😣 🖨 🗉 CMS L1 Configuration Ec                                                                                                    | ditor - Mozilla Firefo | x                                           |                                                                 |                        |               |              |   |       |         |    |       |
|----------------------------------------------------------------------------------------------------|------------------------|---------------------------------------------|-----------------------------------------------------------------|------------------------|---------------|--------------|---|-------|---------|----|-------|
| X CMS L1 Configuration ×                                                                                                    | +                      |                                             |                                                                 |                        |               |              |   |       |         |    |       |
| ( Ilts-l1ce.cms:3228/urn:xda                                                                                                    | aq-application:lid=13, | /Default?_sessio                            | nid_=0x7f53ac 🤇 😋 🔍 Se                                          | earch                  | ☆ 自 🔇         | <b>7</b>     | 俞 | A     | 9 (     | D  | ≡     |
| Mgmail ≧CMS - ≧UW - ≧Us                                                                                                    | seful 🔻 📄 Trigger 🔻    | DDY 🔻                                       |                                                                 |                        |               |              |   |       |         |    |       |
| CMS L1 Configuration                                                                                                    | Editor                 |                                             |                                                                 |                        |               |              |   |       |         | X  | bag A |
| E- Trigger Supervisor                                                                                                    | Configuration Edit     | tor ( <u>Need Help?</u><br>e key from modif | ) > <u>1. Key Selector</u> > <u>2. 1</u><br>ied buffer content. | Navigator/Editor > 3.  | (ey Maker     | <u>Tools</u> |   |       |         |    |       |
| the Default                                                                                                    | User                   | Table                                       | Key to Insert                                                   | Mod                    | ifications    |              |   |       | Statu   | 5  |       |
| Operations     Control Papels                                                                                                    | CMS_CALOL1             | CALOL1_RS                                   | AnAwesomeMask/v1                                                | DESCRIPTION: A mask to | rock your fac | e!           |   | Ready | to inse | rt |       |
| About<br>BMTF<br>CALOL2<br>CALOL2<br>CMS_DT_SC<br>CMS_DT_SC<br>CMS_GT<br>CMS_GT<br>CMS_GT<br>CMS_GT<br>CMS_RCT<br>CMS_RCT<br>C | Please authenticate    | • CMS_CALOL1 v                              | vith password:                                                  |                        |               |              |   |       |         |    |       |

#### Password can be found in /nfshome0/centraltspro/secure/cms\_calol1.txt